ファームバンキング EB Next Lite・EB Next 2 振込手数料改定に伴う設定変<u>更手順</u>

①「EB Next Lite・EB Next 2」を起動後、為替手数料登録をクリックしてください。

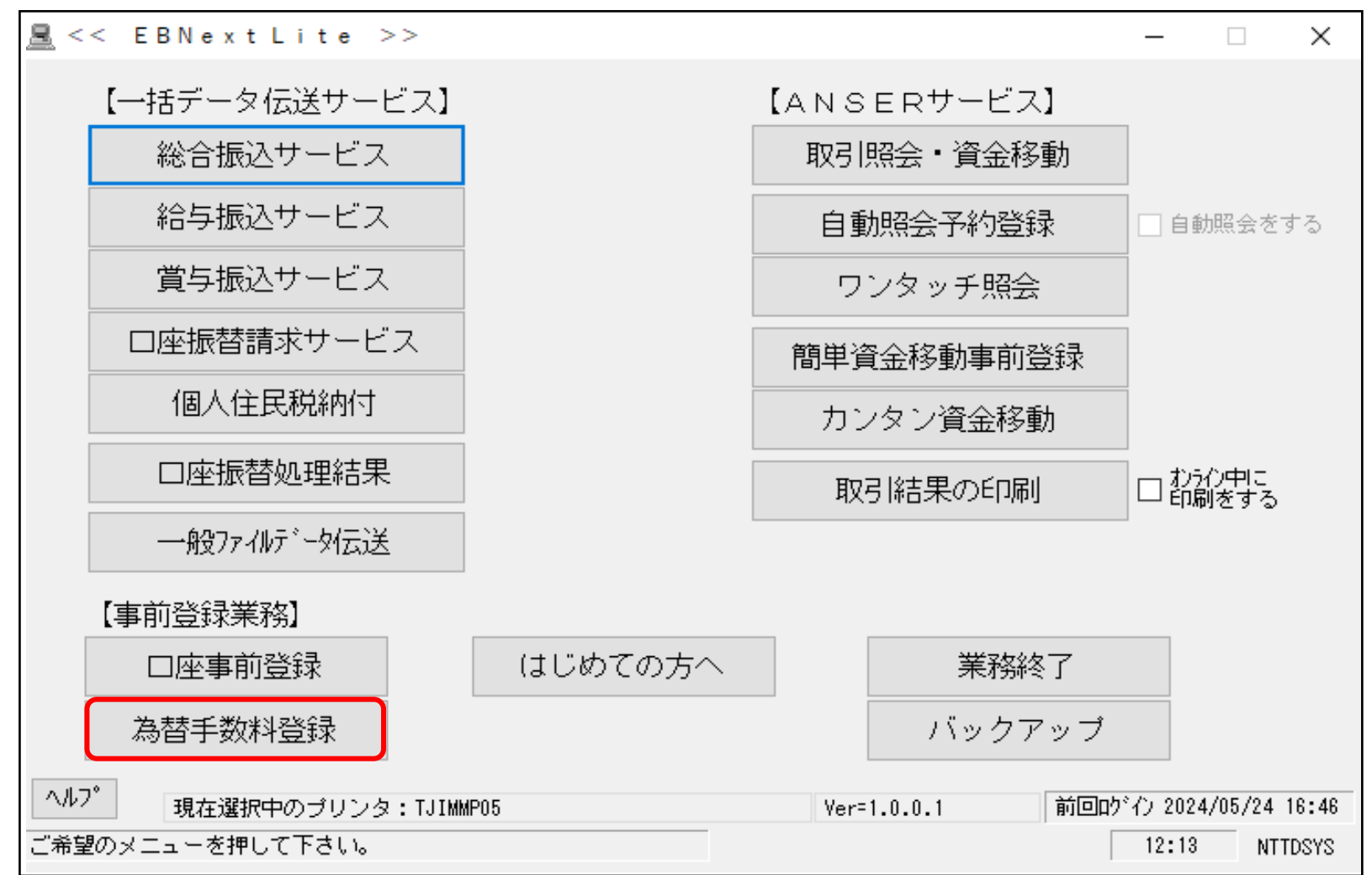

## ②〈為替手数料〉画面より、新振込手数料に変更してください。(手入力)

| ■ <<為替手数料登録>>                                         |              |                                                                                                    | ×                     |
|-------------------------------------------------------|--------------|----------------------------------------------------------------------------------------------------|-----------------------|
| 1 2 3 4 5 6                                           | 7 8 9 10 11  | 12 13 14 15 16                                                                                                    | 17 18 19 20           |
| <ul> <li>銀行コート<sup>*</sup></li> <li>1 P</li> </ul>    |              | <ul> <li>····</li> <li>····</li> <li>····<!--</td--><td>手数料体系<br/>◎ 共通<br/>○ 個別</td></li></ul> | 手数料体系<br>◎ 共通<br>○ 個別 |
| 基準の振込金額(当方/先方<br>(以上) ~ (未満)<br>0 ~ 50,00<br>50,000 ~ | ·) 電信(当方/先方) | ・         文書(当方/先<br>日店 同<br>660                                                                                                    | :方)<br>引行 他行          |

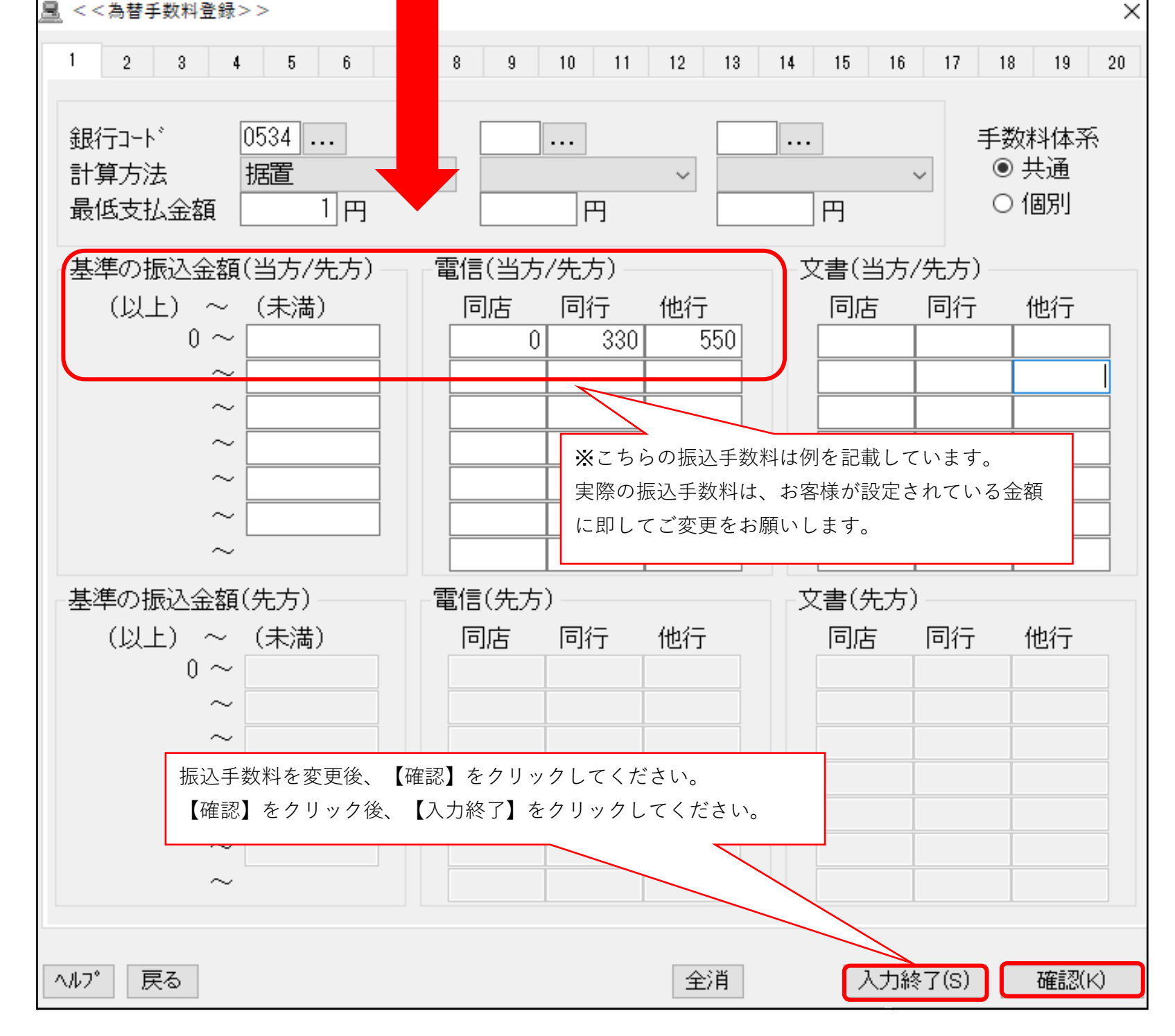